# MANUALE PER LA RICHIESTA D'ISCRIZIONE ALL'ALBO PRESTATORI D'OPERA PER SERVIZI DI ARCHITETTURA E INGEGNERIA

- Selezionare la <u>Richiesta Iscrizione Albo Prestatori d'Opera per servizi</u> <u>di architettura e ingegneria</u>
- Cliccare su Accedi ai servizi

#### Fase di Accesso

• Effettuare l'accesso tramite SPID o CNS.

Per l'accesso tramite Cns, in caso di problemi, si rimanda alla pagina di Regione Toscana per la configurazione ed installazione della CNS -<u>https://www.regione.toscana.it/servizi-online/servizi-sicuri/carta-sanitaria-</u> <u>elettronica/guida-all-uso</u>

| Seleziona Istanza            | Le mienstanze Accedital Servizi                                                                                                    | iorna alla Home                                                                                                    |
|------------------------------|----------------------------------------------------------------------------------------------------|----------------------------------------------------------------------------------------------------|
| Per accedere al servizio è n | ecessario autenticarsi                                                                                                    |                                                                                                    |
| P corrente: 10.0.18.242      | ACCESSO E AUTENTICAZIONE                                                                                                    |                                                                                                    |
|                              | SPID                                                                                                    |                                                                                                    |
|                              | SPID è il sistema di accesso che consente di utilizzare,<br>con un'identità digitale unica, i servizi online della<br>Pubblica Amministrazione e dei privati accreditati. Se sei<br>già in possesso di un'identità digitale, accedi con le<br>credenziali del tuo gestore. Se non hai ancora<br>un'indentità digitale, richiedila ad uno dei gestori.                                                                               | Entra con SPID                                                                                                    |
|                              | CNS / TS-CNS                                                                                                    |                                                                                                    |
|                              | La Carta Nazionale dei Servizi (CNS) è una smart card per<br>accedere ai servizi online della Pubblica Amministrazione<br>su tutto il territorio nazionale. La TS-CNS oltre ai servizi<br>sanitari normalmente offerti dalla tessera sanitaria<br>permette l'accesso ai servizi in rete offerti dalla Pubblica<br>Amministrazione in assoluta sicurezza e nel rispetto<br>della privacy. Per usare la tessera sanitaria come CNS ed | TESSER SANIAR CONTRACTOR CONTRACTOR CONTRACT |
|                              | accedere ai servizi pubblici on-line, è necessaria<br>l'attivazione presso uno degli sportelli abilitati presso la<br>propria regione di appartenenza                                                                                                    | Entra con CNS / TS-CNS                                                                                                    |

Cliccare nuovamente su <u>Richiesta Iscrizione Albo Prestatori d'Opera</u> e poi su <u>Avvia istanza</u> • Compilare i dati mancanti presenti nella maschera del Richiedente

# Cliccare su *Prosegui*

• Nel campo *Ente Albo* inserire solamente il nome della provincia/regione (es. Lucca/Toscana)

## Cliccare su *Prosegui*

• Inserire un max di 5 esperienze significative

## Cliccare su *Prosegui*

• Inserire un max di 5 professionisti

## Cliccare su *Prosegui*

- Cliccare su <u>scarica</u> per aprire il pdf e verificare la correttezza dei dati inseriti.
- Firmare il modulo con modalità cades, ovvero con estensione p7m
- Cliccare su carica per caricare il file appena firmato

#### Cliccare su *Prosegui*

• Caricare eventuali allegati

#### Cliccare su *Prosegui*

Verrà mostrato un riepilogo; se tutto è in regola terminare l'attività cliccando su *Concludi*.

*E'* sempre possibile tornare indietro durante la compilazione cliccando su Indietro o sulle singole fasi elencate a sinistra.

# Arriverà nella propria mail la **Ricevuta avvenuta presentazione** <u>**Richiesta Iscrizione Albo Prestatori d'Opera per servizi di architettura e**</u> <u>**ingegneria**</u>

Dopo l'invio è possibile prendere visione dell'intera pratica ogni qualvolta ci si autentica al portale e cliccando su <u>Le mie istanze.</u>